# WELCOME TO HRMS, AIIMS, RAIPUR WEB BASED LEAVE MANAGEMENT SYSTEM **(USER MANUAL)**

OF MEDICA Establishment (Nursing)

#### **INTRODUCTION**

HR Leave Management System is to ensure a centralized system for the maintenance of leave record and automate the system as much as possible. Leave management system application allows creating, monitoring, and routing of the leave applications from the user to the Reporting/Controlling/Approving authority of the Administrator/Establishment of the department. The current procedure requires an employee to manually fill the leave-request form and submit it to their Reporting /Controlling/Approving authority. After the approval of forwarding authority, request sometimes moves up to many channels i.e., recommending and approving, which later submitted to the Admin/Establishment section of a department for sanctioning. The department's Admin/Establishment section currently maintains employee leave records in registers or local system depending on the individual department. The complete process takes a lot of time and after following the cumbersome practice data discrepancy remains in many cases. Also, the current system is limited to the geographical boundaries, as the process does not provide the convenience to apply and approve leave anywhere and anytime. Therefore, the present system requires an automated system which will provide a quick and efficient validation method that can save time at every level and eliminate a cumbersome paper process.

#### Home Page of HR Management System

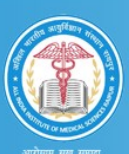

ALL INDIA INSTITUTE OF MEDICAL SCIENCES, RAIPUR (C.G.) HR MANAGEMENT SYSTEM

|     |                | Notice Board                                                                                                    |            |
|-----|----------------|----------------------------------------------------------------------------------------------------|------------|
| SNo | Category       | Title                                                                                                    | Date       |
|     | Administration | List of Gazetted Holidays to be observed during the<br>year 2021                                                                      | 13/11/2020 |
|     | Administration | Office Order regarding following of COVID-19<br>guidelines and submission of Undertaking while<br>availing leave for personal reasons | 14/10/2020 |
|     | Administration | Office Order regarding quarantine/isolation period of<br>officials of AIIMS Raipur found to be COVID positive                         | 14/10/2020 |
|     | Establishment  | Circular regarding duty off                                                                                                    | 28/09/2020 |
| 5   | Circular       | Advisory for managing health care worker working in<br>COVID & non-COVID areas of hospital in AIIMS Raipur                            | 28/07/2020 |
| 6   | Establishment  | Circular regarding availing leave on the basis of<br>Medical Certificate                                                              | 24/07/2020 |
| 7   | Establishment  | Circular regarding use full name on applications                                                                                      | 24/07/2020 |
| 8   | Establishment  | Circular regarding mentioning full name of Nursing<br>Officer in duty roster                                                          | 24/07/2020 |
| 9   | Establishment  | Circular regarding issuance of NOC                                                                                                    | 24/07/2020 |
| 10  | Establishment  | Circular regarding Maternity leave (Covid-19 period)                                                                                  | 24/07/2020 |
|     | Establishment  | Circular regarding travelling from other state to headquarter                                                                         | 24/07/2020 |

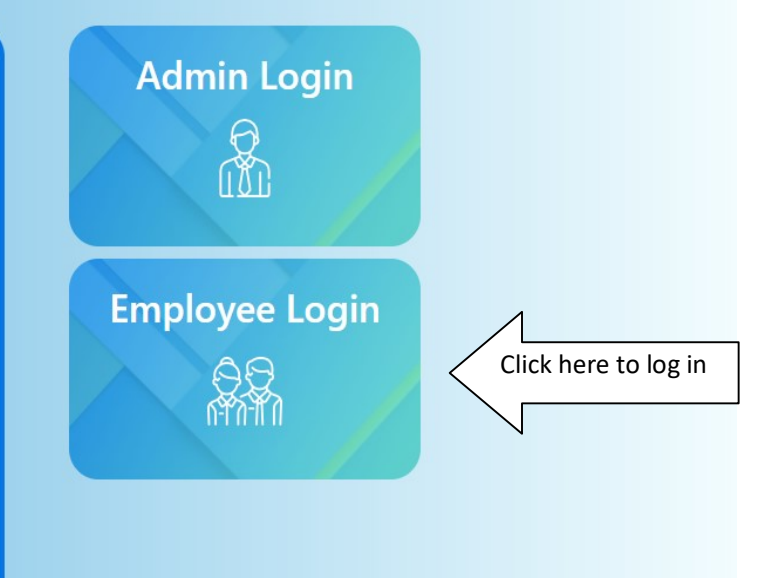

#### **Employee Log-in Page**

| मुख सम्पद्म |                                                |
|-------------|------------------------------------------------|
|             | Employee Sign In<br>Login Name (Employee Id) : |
|             | Employee Id                                    |
|             | *Password :                                    |
|             | Password                                       |
|             | *Enter Captcha:                                |
|             | Captcha                                        |
|             | NTA3                                           |
|             | Forgot Password?                               |

Enter the Username and Password and click Sign In

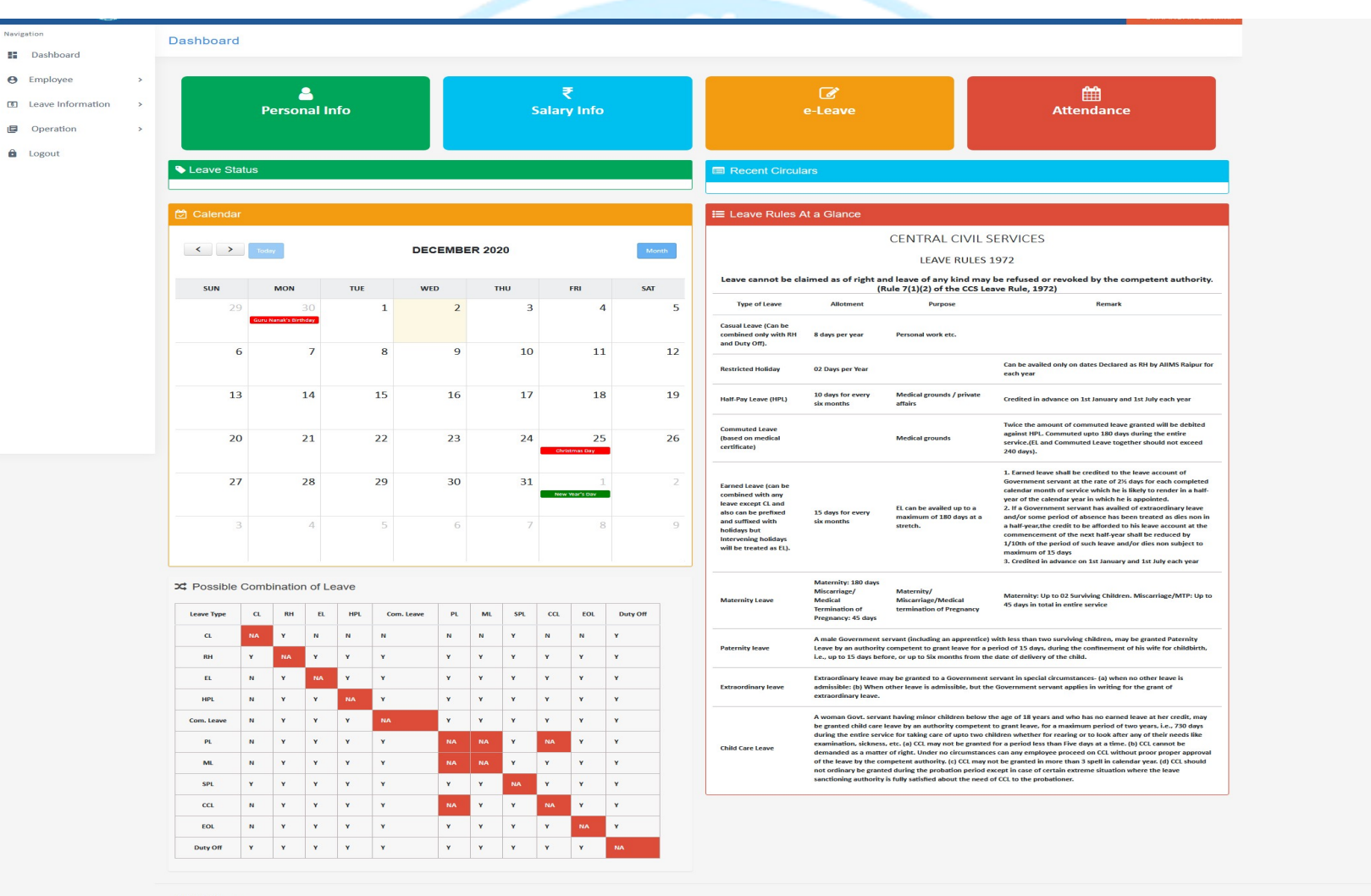

#### **Applicant Dashboard**

2019 © Ideas Inc.

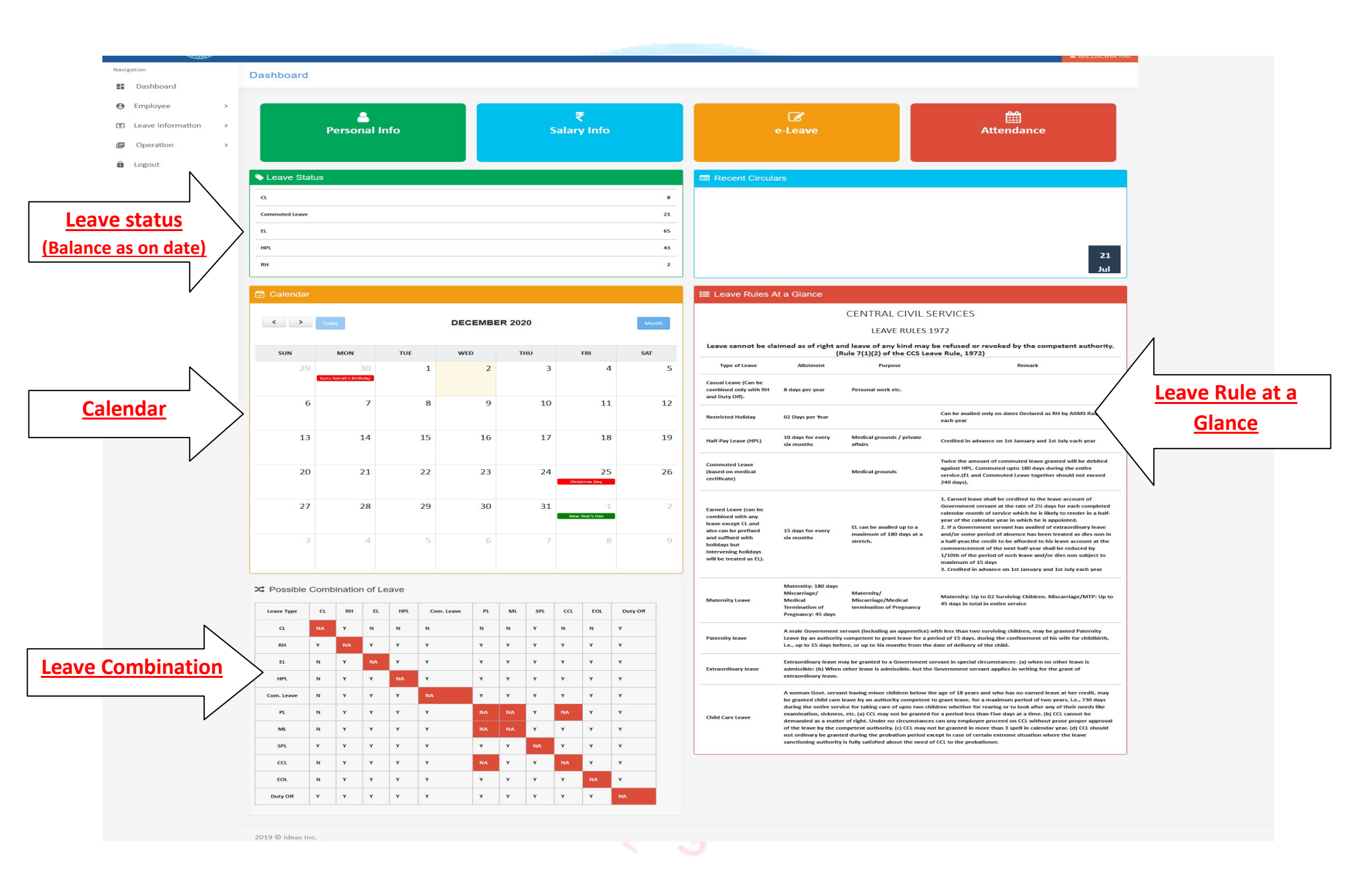

Dashboard

Click he

| Employee     here to apply     Leave | Leave                | <b>A</b><br>Application     |     | ہم<br>eave Extens | ion     | Eeave Cane          | cellation | (←<br>Canality (Canality (Canality | ng                              | i <b>≣</b><br>View Leave                                | 29                                                                                                    |
|--------------------------------------|----------------------|-----------------------------|-----|-------------------|---------|---------------------|-----------|----------------------------------------------------------------------------------------------------|---------------------------------|---------------------------------------------------------|----------------------------------------------------------------------------------------------------|
| /                                    | S Leave State        | us                          |     |                   |         |                     |           | Recent Circu                                                                                                    | llars                           |                                                         |                                                                                                    |
|                                      | CL<br>Commuted Leave |                             |     |                   |         |                     | 8<br>21   |                                                                                                    |                                 |                                                         |                                                                                                    |
|                                      | n.                   |                             |     |                   |         |                     | 65        |                                                                                                    |                                 |                                                         |                                                                                                    |
|                                      | RH                   |                             |     |                   |         |                     | 43<br>2   | Regarding Extensio                                                                                                    | on Of Leave                     |                                                         |                                                                                                    |
|                                      | 🔁 Calendar           |                             |     |                   |         |                     |           | I≡ Leave Rules                                                                                                    | At a Glance                     |                                                         |                                                                                                    |
|                                      | < >                  | Today                       |     | DECEMBE           | ER 2020 |                     | Month     |                                                                                                    |                                 | CENTRAL CIVIL S                                         | ERVICES                                                                                                    |
|                                      | SUN                  | MON                         | TUE | WED               | тни     | FRI                 | SAT       | Leave cannot be                                                                                                    | claimed as of right a           | and leave of any kind may<br>Rule 7(1)(2) of the CCS Le | be refused or revoked by the com<br>ave Rule, 1972)                                                                                                    |
|                                      | 29                   | 30<br>Guru Nanak's Birthday | 1   | 2                 | 3       | 4                   | 5         | Type of Leave<br>Casual Leave (Can be<br>combined only with Rh<br>and Duty Off).                                                                                                    | Allotment<br>8 days per year    | Purpose<br>Personal work etc.                           | Remark                                                                                                    |
|                                      | 6                    | 7                           | 8   | 9                 | 10      | 11                  | 12        | Restricted Holiday                                                                                                    | 02 Days per Year                |                                                         | Can be availed only on dates Declared as<br>each year                                                                                                    |
|                                      | 13                   | 14                          | 15  | 16                | 17      | 18                  | 19        | Half-Pay Leave (HPL)                                                                                                    | 10 days for every<br>six months | Medical grounds / private<br>affairs                    | Credited in advance on 1st January and 1s                                                                                                    |
|                                      | 20                   | 21                          | 22  | 23                | 24      | 25<br>Christmas Day | 26        | Commuted Leave<br>(based on medical<br>certificate)                                                                                                    |                                 | Medical grounds                                         | Twice the amount of commuted leave gra<br>against HPL. Commuted upto 180 days du<br>service.(EL and Commuted Leave together<br>240 days).                                                                                                    |
|                                      | 27                   | 28                          | 29  | 30                | 31      | 1<br>New Year's Day | 2         | Earned Leave (can be<br>combined with any<br>leave except CL and                                                                                                    |                                 | EL can be availed up to a                               | <ol> <li>Earned leave shall be credited to the lease<br/>Government servant at the rate of 23 day<br/>calendar month of service which he is like<br/>year of the calendar year in which he is ap<br/>2. If a Government servant has availed of</li> </ol> |
|                                      | 3                    | 4                           | 5   | 6                 | 7       | 8                   | 9         | also can be prefixed<br>and suffixed with<br>holidays but<br>Intervening holidays<br>will be treated as EL).                                                                                                    | 15 days for every<br>six months | maximum of 180 days at a stretch.                       | and/or some period of absence has been<br>a half-year,the credit to be afforded to his<br>commencement of the next half-year shal<br>1/10th of the period of such leave and/or<br>maximum of 15 days                                                      |

#### Combination of Leave

| Leave Type | CL | RH | EL. | HPL | Com. Leave | PL | ML | SPL | cci | EOL | Duty Of |
|------------|----|----|-----|-----|------------|----|----|-----|-----|-----|---------|
| CL         | NA | ۲  | N   | N   | N          | N  | N  | Y   | N   | N   | Y       |
| RH         | Y  | NA | ۲   | Y   | ¥.         | ۲  | Y  | ×.  | Y   | Y   | Y       |
| EL         | N  | ۲  | NA  | ۲   | ¥          | Y  | Y  | Y   | Y   | Y   | Y       |
| HPL        | N  | ۲  | ۲   | NA  | ¥          | Y  | Y  | Y   | Y   | Y   | Y       |
| Com. Leave | N  | ۲  | ۲   | Y   | NA         | ×  | Y  | Y   | Y   | ۲   | Y       |
| PL         | N  | ۲  | Y   | Y   | ¥          | NA |    | ۲   | NA  | ۲   | Y       |
| ML         | N  | ۲  | Y   | Y   | ¥          | NA |    | ۲   | Y   | Y   | Y       |
| SPL        | Y  | Y  | Y   | Y   | Y          | Y  | Y  | NA  | ۲   | ۲   | Y       |
| CCL        | N  | Y  | Y   | Y   | ¥          | NA | ۷  | Y   | NA  | ۲   | Y       |
| EOL        | N  | ۲  | Y   | Y   | ¥          | Y  | Y  | Y   | Y   | NA  | Y       |
| Duty Off   | ×  | ×  | ×   | ×   | ×          | ×  | ×  | Y   | ×   | ×   | NA      |

|                                                                                                    |                                                                                                    |                                                                                                    | 21                                                                                                    |
|----------------------------------------------------------------------------------------------------|----------------------------------------------------------------------------------------------------|----------------------------------------------------------------------------------------------------|----------------------------------------------------------------------------------------------------|
| Regarding Extension                                                                                                    | Of Leave                                                                                                    |                                                                                                    | Jul                                                                                                    |
|                                                                                                    |                                                                                                    |                                                                                                    |                                                                                                    |
| ■ Leave Rules A                                                                                                    | t a Glance                                                                                                    |                                                                                                    |                                                                                                    |
|                                                                                                    |                                                                                                    | CENTRAL CIVIL S                                                                                                    | ERVICES                                                                                                    |
|                                                                                                    |                                                                                                    | LEAVE RULES 1                                                                                                    | .972                                                                                                    |
| Leave cannot be cla                                                                                                    | imed as of right an<br>(R                                                                                                    | d leave of any kind may<br>ule 7(1)(2) of the CCS Lea                                                                                                    | be refused or revoked by the competent authority.<br>we Rule, 1972)                                                                                                    |
| Type of Leave                                                                                                    | Allotment                                                                                                    | Purpose                                                                                                    | Remark                                                                                                    |
| Casual Leave (Can be<br>combined only with RH<br>and Duty Off).                                                                                                    | 8 days per year                                                                                                    | Personal work etc.                                                                                                    |                                                                                                    |
| Restricted Holiday                                                                                                    | 02 Days per Year                                                                                                    |                                                                                                    | Can be availed only on dates Declared as RH by AIIMS Raipur for<br>each year                                                                                                    |
| Half-Pay Leave (HPL)                                                                                                    | 10 days for every<br>six months                                                                                                    | Medical grounds / private<br>affairs                                                                                                    | Credited in advance on 1st January and 1st July each year                                                                                                    |
| Commuted Leave<br>(based on medical<br>certificate)                                                                                                    |                                                                                                    | Medical grounds                                                                                                    | Twice the amount of commuted leave granted will be debited<br>against HPL. Commuted upto 180 days during the entire<br>service; IL and Commuted Leave together should not exceed<br>240 days).                                                                                                    |
| Earned Leave (can be<br>combined with any<br>leave except CL and<br>also can be prefixed<br>and suffixed with<br>holidays but<br>Intervening holidays<br>will be treated as EL). | 15 days for every<br>six months                                                                                                    | EL can be availed up to a maximum of 180 days at a stretch.                                                                                                    | <ol> <li>Campel lower shall be credited to the lower account of<br/>Governments arrivent at the cred of 25 kips for each completed<br/>calendar month of service which the k likely to render in a half-<br/>year of the colorador year in which the is appointed.</li> <li>If a Government servant has availed of extraordinary leave<br/>and/or some precision of above the horizontal and a service<br/>of the service of the next half year shall be reduced by<br/>1/10th of the period of subcert shared as a horized by<br/>1/10th of the period of subcert shared as a horized by<br/>1/10th of the period of subcert shared as a horized by<br/>3. Credited in divance on 112 Jonary and 1st July each year</li> </ol> |
| Maternity Leave                                                                                                    | Maternity: 180 days<br>Miscarriage/<br>Medical<br>Termination of<br>Pregnancy: 45 days                                                                                                    | Maternity/<br>Miscarriage/Medical<br>termination of Pregnancy                                                                                                    | Maternity: Up to 02 Surviving Children. Miscarriage/MTP: Up to 45 days in total in entire service                                                                                                    |
| Paternity leave                                                                                                    | A male Government se<br>Leave by an authority<br>i.e., up to 15 days befo                                                                                                    | rvant (including an apprentice) s<br>competent to grant leave for a p<br>re, or up to Six months from the                                                                                                    | with less than two surviving children, may be granted Paternity<br>criod of 15 days, during the confinement of his wife for childbirth,<br>date of delivery of the child.                                                                                                    |
| Extraordinary leave                                                                                                    | Extraordinary leave ma<br>admissible: (b) When o<br>extraordinary leave.                                                                                                    | ay be granted to a Government s<br>other leave is admissible, but the                                                                                                    | ervant in special circumstances- (a) when no other leave is<br>Government servant applies in writing for the grant of                                                                                                    |
| Child Care Leave                                                                                                    | A woman Govt, servan<br>be granted child care is<br>during the entire servik<br>examination, sickness,<br>demanded as a matter<br>of the leave by the con<br>not ordinary be grante<br>sanctioning authority i | t having minor children below th<br>save by an authority competent:<br>to for taking care of upto two chi-<br>etc. (a) CCL may not be granted<br>of right. Under no circumstance<br>opetent authority. (c) CCL may no<br>d during the probation period ex<br>s fully satisfied about the need o | ie age of 18 years and who has no earned leave at her credit, may<br>to grant leave, for a maximum period of two years. Le., 200 days<br>for a period test han five days at at hims, (b) CCL earnot be<br>to a period test han five days at at hims, (b) CCL earnot be<br>to can any employee proceed on CCL without proor proper approval<br>to be granted in more than 3 spell in calendar yeas, (d) CCL should<br>expl in case of certain extreme situation where the leave<br>fCL to the proteion.                                                                                                    |

2019 © Ideas Inc.

#### HOW TO APPLY FOR LEAVE

- a. Click Leave application and follow below steps
- b. Fields marked with "\*" are mandatory to be filled.
- c. Select ward/department:
- d. Leave From: start date of the leave.
- e. Leave To: last date of the leave.
- **f.** Nature of Leave: Type of leaves can be applied as mentioned below:
  - **CL (Casual Leave):** Maximum 5 CLs can be availed in one spell.
  - RH (Restricted Holiday): Maximum 02 RH can be availed in a calendar year.
  - EL (Earned Leave): Maximum 180 EL can be availed one spell.
  - HPL (Half Pay Leave): HPL can be taken whenever required.
  - **Commuted Leave:** Can be permitted only on providing Medical certificate.
  - **PL (Paternity Leave):** Can be availed by a male employee.
  - **ML (Maternity Leave):** Can be availed by a female employee.
  - **MTP (Medical Termination of Pregnancy):** Can be availed by a female employee on providing medical certificate of above.
  - **CCL (Child Care Leave)**: Can be granted for maximum of 03 spells & minimum of 5 days each in a calendar year.
  - **EOL:** when no Leave is available or when requested by the employee.
- g. No. of Days: Shows the total number of leave days applied for.
- h. Available Leave: Shows leave balance as on date.
- i. Add Leave: click on add Leave (More than one type of leave can be applied).
- j. List of Applied Leave: Shows List of leave(s) applied for.
- k. Prefix Days: (Sunday/GH/RH/Duty Off) to be prefixed with the leave applied for.(If any)
- 1. Suffix Days: (Sunday/GH/RH/Duty Off) to be suffixed with the leave applied for. (If any)
- m. Reason for Leave: Reason for applying for leave.
- n. Address During Leave: The Complete address of during Leave period with mobile number.
- o. File Upload the Supporting Documents (duty-roster(In case of duty offs) /Medical certificate etc)
- p. Is Leave Extension: Yes If employee is extending his/her previously sanctioned leave, else No.
- q. Headquarters Leaving: Yes if employee is going out of Headquarter during his/her leave period else No.
- r. Avail LTC: Yes If employee is availing LTC for the leave period (submit hard copy of LTC form) else No.
- s. Apply: After entering all the mandatory fields on leave application form click on Apply button.
- t. After successful submitting leave request, status of the application can be viewed in Leave Details tab.
- u. Reset: click to start the application from start.

#### **LEAVE APPLICATION FORM**

### - আযুর্বিজ্ञান -

| Navigation            | Leave Application Entry          |                     |                  |                   |          |            |                 |                 |                    | Dashboard / Employee / Leave Entry |
|-----------------------|----------------------------------|---------------------|------------------|-------------------|----------|------------|-----------------|-----------------|--------------------|------------------------------------|
| Dashboard             |                                  |                     |                  |                   |          |            |                 |                 |                    |                                    |
| \rm Employee >        | Designation (Post Held)          |                     | Date of Joining  |                   | Pay      |            | Department / Wa | ard *           | House Rent & Other | Compensatory Allow.                |
| E Leave Information > | NURSING OFFICER                  |                     | 13/10/2018       |                   | 27000.00 |            | 1B1 WARD        | ~               | as per rule        |                                    |
| Operation >           |                                  |                     |                  |                   |          |            |                 |                 |                    |                                    |
| Logout                |                                  |                     |                  |                   |          |            |                 |                 |                    |                                    |
|                       | Leave From *                     | Leave To *          |                  | Nature of Leave * |          | No of Days |                 | Available Leave |                    |                                    |
|                       | 12/12/2020                       | 12/12/2020          | Ē                | EL                | ~        | 1          |                 | 65              |                    | Add Leave                          |
|                       |                                  |                     |                  |                   |          |            |                 |                 |                    |                                    |
|                       |                                  |                     |                  |                   |          |            |                 |                 |                    |                                    |
|                       | List of Applied Leaves           |                     |                  |                   |          |            |                 |                 |                    |                                    |
|                       | SNo. Lea                         | ave Type            | Ava              | ilable Leaves     |          | Leave From | L               | Leave To        | No of Days         | Delete                             |
|                       |                                  |                     |                  |                   |          |            |                 |                 |                    |                                    |
|                       | Sunday & Holidays, if any propos | ed to be prefixed s | uffixed to leave |                   |          |            |                 |                 |                    |                                    |
|                       | Reason*                          |                     |                  |                   |          |            |                 |                 |                    | ŀ                                  |
|                       | Address during the leave period* |                     |                  |                   |          |            |                 |                 |                    | ų                                  |
|                       | File Upload                      |                     | Browse No fi     | ile selected.     |          |            |                 |                 |                    |                                    |
|                       | Is Leave Extension               | 0                   | NO OYES          |                   |          |            |                 |                 |                    |                                    |
|                       | Headquarters Leaving             |                     | NO OYES          |                   |          |            |                 |                 |                    |                                    |
|                       | Avail LTC                        |                     | NO OYES.         |                   |          |            |                 |                 |                    |                                    |
|                       | Apply Reset                      |                     |                  |                   |          |            |                 |                 |                    |                                    |
|                       | 2019 © Ideas Inc.                |                     |                  |                   |          |            |                 |                 |                    |                                    |
|                       |                                  |                     |                  |                   |          |            |                 |                 |                    |                                    |
|                       |                                  |                     |                  |                   |          |            |                 |                 |                    |                                    |

#### **LEAVE CANCELLATION**

- a. Click on Leave Cancellation under leave information tab./E-leave.
- b. Select application number to be cancelled.
- c. Approved leaves will be shown under List of Applied leaves.
- d. Click on checkboxes beside leaves to be cancelled and select period.
- e. Enter reason for cancellation.
- f. Click on send request.

| Navigation                     | l | Leave Cancellation Applicati | on                                                      |                     |                   |  |                           |         | Dashboa                                     | ard / Employee / Leave Cancellation Application |  |
|--------------------------------|---|------------------------------|---------------------------------------------------------|---------------------|-------------------|--|---------------------------|---------|---------------------------------------------|-------------------------------------------------|--|
| \varTheta Employee >           |   | Application No               | Select Leave                                            | Select Leave        |                   |  |                           |         |                                             |                                                 |  |
| Leave Information              |   | Designation (Post Held)      | Date of Joining                                         | Date of Joining Pay |                   |  | Working Ward / Department |         | House Rent and Other Compensatory Allowance |                                                 |  |
| Leave Application              |   | NURSING OFFICER              | 13/10/2018                                              |                     |                   |  |                           |         | as per rul                                  | le                                              |  |
| Leave Joining<br>Leave Details |   | List of Applied Leaves       |                                                         |                     |                   |  |                           |         |                                             |                                                 |  |
| Deration >                     |   | SNo.                         | Leave Type                                              |                     | Leave Period      |  | Leave From                | Leave 1 | o                                           | No of Days                                      |  |
| Logout                         |   |                              |                                                         |                     |                   |  |                           |         |                                             |                                                 |  |
|                                |   |                              | ☐ Suffix<br>Reason*<br>Address during the leave period* |                     |                   |  |                           |         |                                             |                                                 |  |
|                                |   | File Upload                  |                                                         | Browse N            | lo file selected. |  |                           |         |                                             |                                                 |  |
|                                |   | Is Leave Extension           | ۱                                                       |                     |                   |  |                           |         |                                             |                                                 |  |
|                                |   | Headquarters Leaving         | ۲                                                       | NO YES              |                   |  |                           |         |                                             |                                                 |  |
|                                |   | Avail LTC                    | ۱                                                       | NO YES.             |                   |  |                           |         |                                             |                                                 |  |
|                                |   | Cancellation Reason          |                                                         |                     |                   |  | Save Leave Applic         | ation   |                                             |                                                 |  |
|                                |   |                              |                                                         |                     |                   |  |                           |         |                                             |                                                 |  |

#### **JOINING AFTER LEAVE**

- a. Click on Leave Joining under leave Information Tab/E-leave .
- b. Select application no.
- c. Leave History will be shown which you have been taken
- d. Select Date of returning to duty after completion of leave.
- e. Remark (if any)
- f. Click Send Request

| Navigation<br>Dashboard | Office Joining Re                                                                                                    | quest           |            |            | Dashboard / Employee / Office Joining Request |
|-------------------------|----------------------------------------------------------------------------------------------------|-----------------|------------|------------|-----------------------------------------------|
| \varTheta Employee >    | Application No*                                                                                                    |                 |            |            |                                               |
| E Leave Information ~   | 122020000048                                                                                                    | ~               |            |            |                                               |
| Leave Application       |                                                                                                    |                 |            |            |                                               |
| Leave Cancellation      | Leave History                                                                                                    |                 |            |            |                                               |
| Leave Correction List   | <u>Douve motory</u>                                                                                                    |                 |            |            |                                               |
| Leave Joining           | SNo.                                                                                                    | Nature of Leave | Leave From | Leave To   | No of Days                                    |
|                         | 1                                                                                                    | EL              | 21/12/2020 | 22/12/2020 | 2                                             |
| Uperation >             |                                                                                                    |                 | 1          |            |                                               |
| De Logout               |                                                                                                    |                 |            |            |                                               |
|                         | Date of Joining*                                                                                                    | Remark          | Send       | Remest     |                                               |
|                         | 23/12/2020                                                                                                    |                 |            | . roquost  |                                               |
|                         |                                                                                                    |                 |            |            |                                               |
|                         | ion List<br>SNo. Nature of Leave To Icave To No of Days<br>1 EL 21/12/2020 22/12/2020 2<br>1<br>Date of Joining" Remark Send Request<br>23/12/2020 2019 © Ideas Inc. |                 |            |            |                                               |
|                         |                                                                                                    |                 |            |            |                                               |
|                         |                                                                                                    |                 |            |            |                                               |
|                         |                                                                                                    |                 |            |            |                                               |
|                         |                                                                                                    |                 |            |            |                                               |
|                         |                                                                                                    |                 |            |            |                                               |
|                         |                                                                                                    |                 |            |            |                                               |

#### **LEAVE DETAILS**

## a. Click on Leave Detailsb. Select Year/All

#### c. Click on Show (To view Leave History)

| igation               | Viev | v Leave Detai | ils        |                |                |            |            |               | Dashboard / L   | .eave / Leave De |
|-----------------------|------|---------------|------------|----------------|----------------|------------|------------|---------------|-----------------|------------------|
| Dashboard             |      |               |            |                |                |            |            |               |                 |                  |
| Employee >            | Se   | lect Year     |            |                | _              |            |            |               |                 |                  |
| Leave Information 🗸 🗸 |      | 2020          |            |                | ✓ Show         |            |            |               |                 |                  |
| ave Application       |      |               |            |                |                |            |            |               |                 |                  |
| ave Cancellation      |      |               |            |                |                |            |            |               |                 |                  |
| ave Joining           |      |               |            |                |                |            |            |               |                 |                  |
| ave Details           |      |               |            |                |                |            |            |               |                 |                  |
| Operation >           |      |               |            |                |                |            |            |               |                 | Export to PDF    |
| Logout                |      | SNo.          | AppliedOn  | Application No | Leave Type     | Leave From | Leave To   | No of<br>Days | Reason          | Status           |
|                       |      | 1             | 01/01/2020 | 012020000117   | EL             | 01/01/2020 | 09/01/2020 | 9             | Personal reason | Approved         |
|                       |      | 2             | 05/11/2020 | 112020000001   | CCL            | 05/05/2020 | 14/05/2020 | 10            | Child Care      | Approved         |
|                       |      | 3             | 05/11/2020 | 112020000002   | EL             | 20/08/2020 | 04/09/2020 | 16            | Personal Reason | Approved         |
|                       |      | 4             | 05/11/2020 | 112020000003   | EL             | 05/10/2020 | 22/10/2020 | 18            | Personal Reason | Approved         |
|                       |      | 5             | 28/11/2020 | 112020000063   | Commuted Leave | 06/08/2020 | 19/08/2020 | 14            | NA              | Approved         |
|                       |      |               |            |                |                | 1          |            |               |                 |                  |
|                       |      |               |            |                |                |            |            |               |                 |                  |

2019 C Ideas Inc.

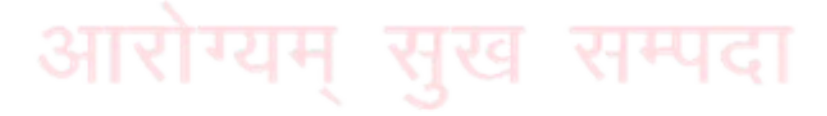

For any query or help please contact Establishment (Nursing), AIIMS Raipur.

Ph no 0771-2577313.

# Thank You!

**Establishment (Nursing)** 

OF MEDICA